| 1. INTRODUCTION 1                 |
|-----------------------------------|
| 2. SAFETY DISPLAYS                |
| 3. WORKING ENVIRONMENT 2          |
| 4. SAFETY CAUTIONS                |
| 5. COMPONENT NAMES                |
| 5.1 MAIN BODY 4                   |
| 5.2 MEASURING screen 6            |
| 5.3 SETTING screen7               |
| 6. PREPARATIONS                   |
| 6.1 installation 10               |
| 6.2 CONNECTING POWER CABLE 10     |
| 6.3 INITIAL SETTINGS 11           |
| 7. Operation                      |
| 7.1 APPLYING POWER SOURCE 11      |
| 7.2 POSITIONING THE PATIENT11     |
| 7.3 COLLIMATION AND MEASUREMENT11 |
| 8. MAINTENANCE                    |
| 8.1 CLEANING THE INSTRUMENT 12    |
| 8.2 CLEANING APPLIED PARTS 12     |
| 8.3 DAILY MAINTENANCE 12          |
| 8.4 FUSE CHANGE                   |

# 1. INTRODUCTION

Thank you for purchasing the Auto Refractometer RM-9000 $_{\circ}$  This instrument is used to measure the spherical refractive-power, cylindrical refractive power, the direction of astigmatic axis $_{\circ}$ 

This Instruction Manual covers an overview of the basic operation, troubleshooting, checking,

maintenance and cleaning of the Auto Refractometer RM-9000.

To get the best use of the instrument, read Safety Displays and Safety Cautions.

Keep this Manual at hand for future reference.

#### 2. SAFETY DISPLAYS

In order to encourage the safe use of the instrument and to avoid danger to the operator and others as well as damage to properties, warnings are described in the Instruction Manual and marked on the instrument body.

We suggest you thoroughly understand the meaning of the following displays and Safety Cautions, as well as read the Manual, and strictly observe the instructions.

| Displays | Meaning                                                                                       |
|----------|-----------------------------------------------------------------------------------------------|
|          | Improper handling or ignoring this display may lead to the danger of death or serious injury. |
| WARINING |                                                                                               |
|          | Improper handling or ignoring this display may cause                                          |
| CAUTION  | personal injury or physical damage.                                                           |

Injury means hurt, burn, electric shock, etc.

Physical damage means extensive damage that may involve building, peripheral equipment and furniture.

3. WORKING ENVIRONMENT

Temperature: 10°C-40°C;

Humidity: 30-80%;

Atmospheric Pressure: 700hPa-1,060hPa.

# 4. SAFETY CAUTIONS

|    | To ensure smooth operation, install the instrument on a level floor free of vibrations. Also,  |
|----|------------------------------------------------------------------------------------------------|
|    | don't put things on the instrument.                                                            |
| 2  | Connect all cables properly before using.                                                      |
| 3  | Use the power at a rated voltage.                                                              |
|    | When not in use, switch off the power source and apply the measuring lens cap and dust         |
| 4  | cover.                                                                                         |
| _  | For accurate measurement results, take care to keep the examination window clean and           |
| 5  | free of fingerprints, spots and dust.                                                          |
|    | To avoid electric shocks, do not attempt overhauling, rebuilding or repairs. Ask your dealer   |
| 6  | for repair.                                                                                    |
| 7  | To avoid electric shocks, do not remove covers from bottom and top surfaces, monitor,          |
| /  | measuring unit, etc.                                                                           |
| 8  | To prevent shock hazard, do not allow water or other foreign matter to enter the instrument.   |
| 0  | To avoid fire and electric shocks in case of tumbling, do not place a cup or vessel containing |
| 9  | water/fluid on the instrument.                                                                 |
| 10 | To avoid electric shocks, do not insert objects metals through vent holes or gaps or contain   |
| 10 | them inside the machine body.                                                                  |
| 11 | To avoid electric shocks during fuse change, be sure to unplug the power cable before          |
|    | removing the fuse lid. Also, do not plug the power cable leaving the fuse box open.            |
| 12 | Always use the attached fuse (1A 250V). Using any other type may cause troubles and fire.      |
| 10 | Before moving the instrument, fasten the clamping knob at the bottom surface to stop           |
| 13 | movements. Negligence of this may cause injury by falling parts.                               |
|    | When moving the instrument, be sure to hold it at the bottom surface with two persons.         |
| 11 | Carrying by one person may cause a backache or injury by falling parts. Also, holding areas    |
| 14 | other than the bottom surface may cause pinching fingers between parts and injury by           |
|    | falling parts as well as damage to the instrument.                                             |
| 15 | To avoid electric shocks, do not handle the power plug with wet fingers.                       |

## 5. COMPONENT NAMES

#### 5.1 MAIN BODY

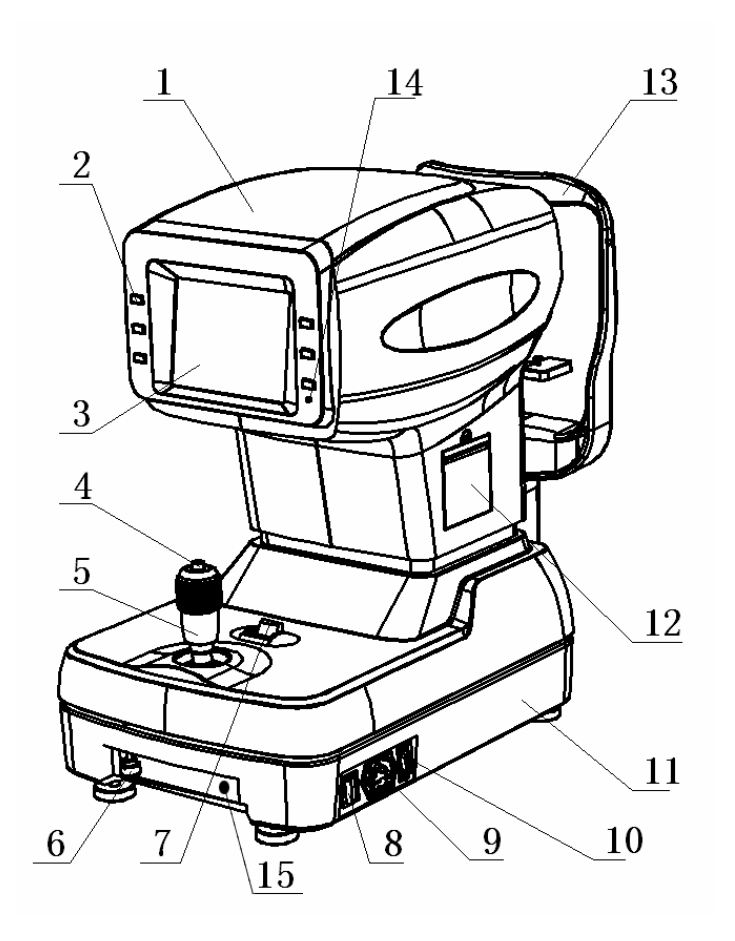

Fig 1. front view

- 1. Measuring head
- 2. Control buttons (6)
- 3. LCD monitor
- 4. Measurement switch
- 5. Control lever
- 6. Clamping knob (for movement)
- 7. Clamping knob
- 8. Power switch
- 9. Power plug
- 10. RS-232C OUT terminal
- 11. Base unit

## 12. Printer cover

- 13. Forehead rest
- 14. Power lamp
- 15. Fuse holder

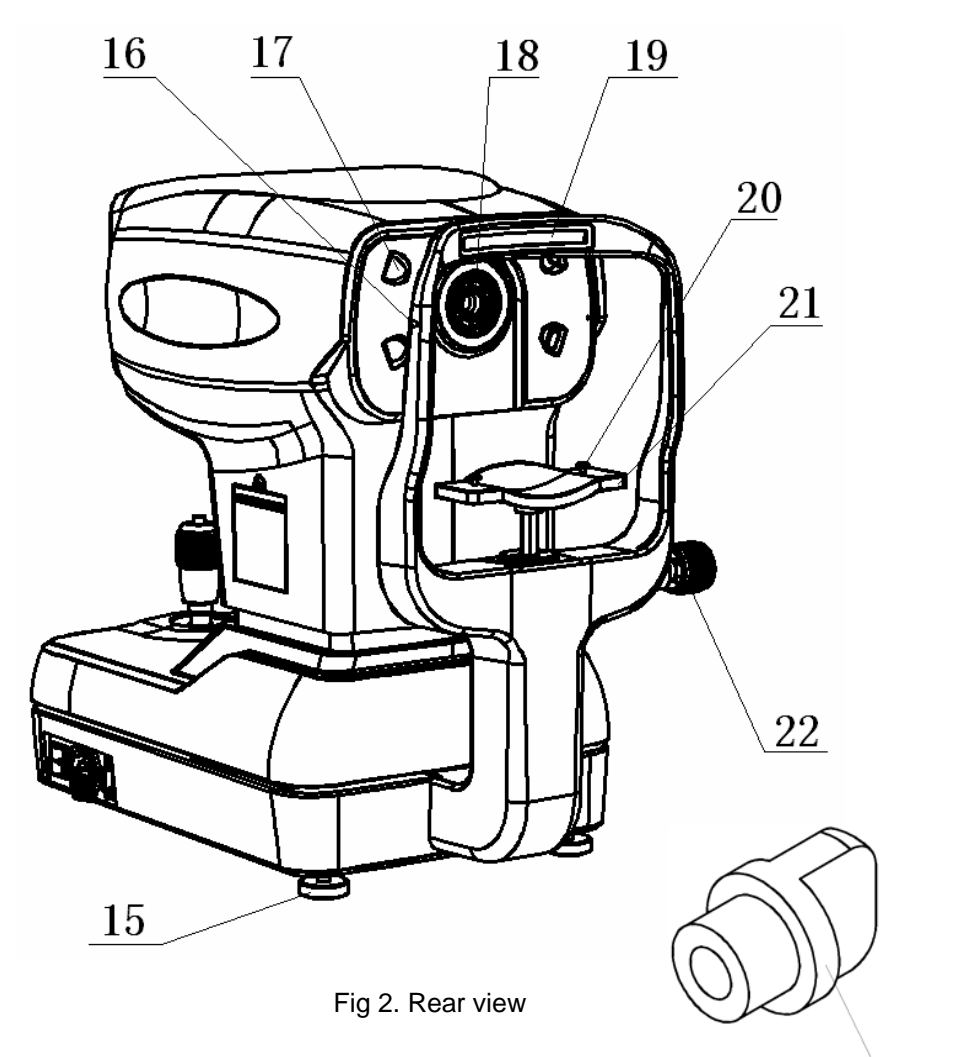

23

- 15. Feet
- 16. Eye height mark
- 17. LED lights
- 18. Examination window
- 19. Forehead rest
- 20. Chinrest tissue pin
- 21. Chinrest
- 22. Knob for height
- 23. Cap (for examination window)

#### 5.2 MEASURING screen

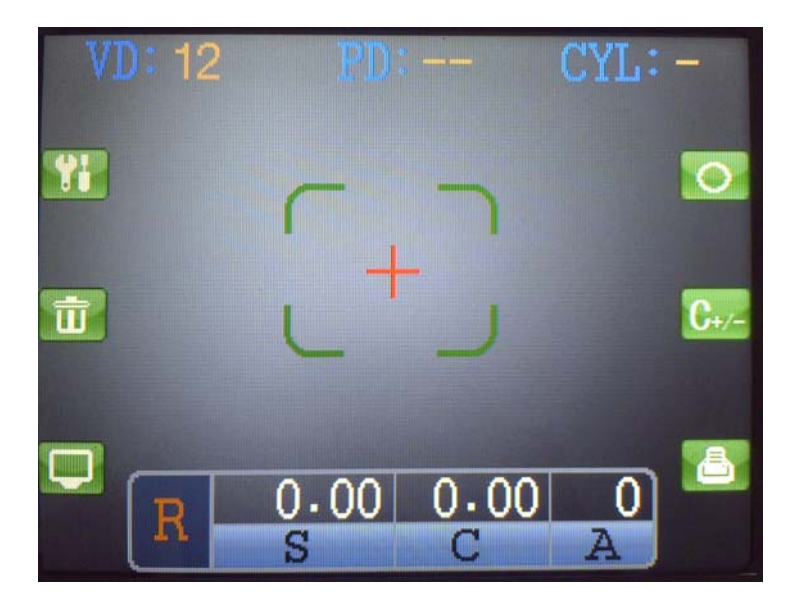

Fig 3. MEASURING SCREEN

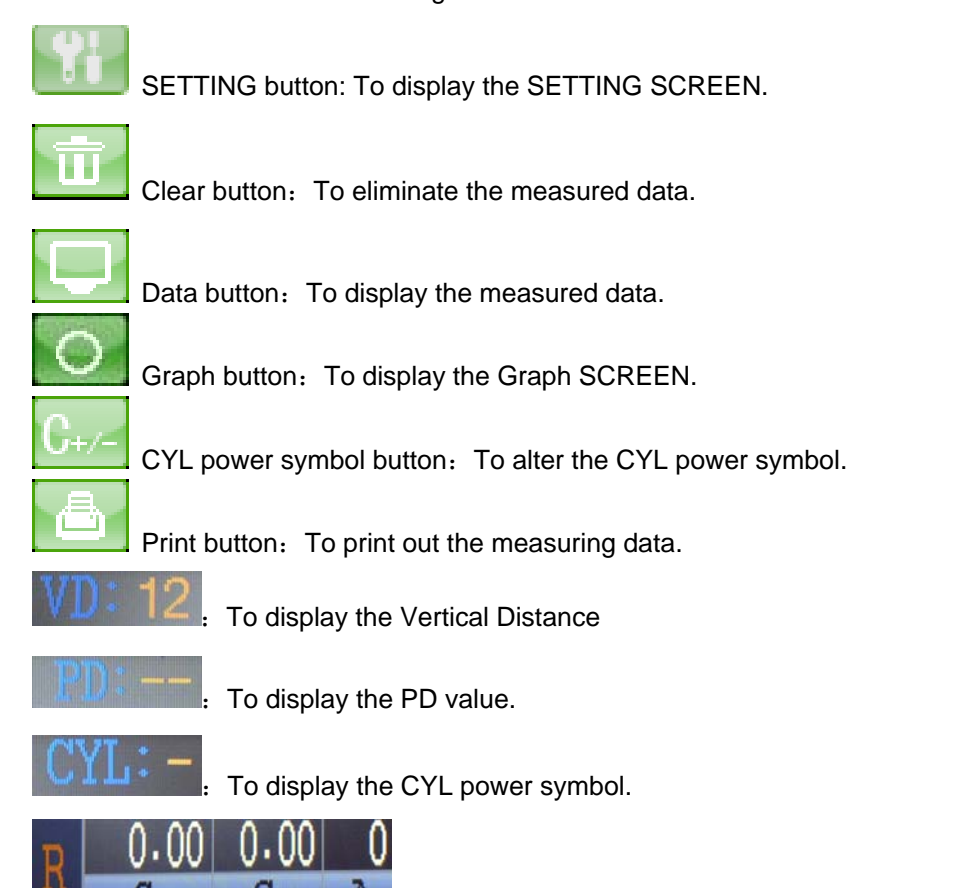

: Result of refractory power measurement (Right eye).

#### 5.3 SETTING screen

Press the button to enter the SETTING SCREEN.

|   | Par_A | Par_B Co | omp. TIM | IE    |  |
|---|-------|----------|----------|-------|--|
|   | STEP  | 0.12D    | 0.25D    |       |  |
|   | VD    | 0        | 12 13.   | 75 15 |  |
|   | CYL   |          | +        | MIX   |  |
|   | BIAS  | -0.00    | -        |       |  |
| 6 |       |          |          |       |  |
| • |       |          |          |       |  |

Fig 4. SETTING SCREEN---Par\_A

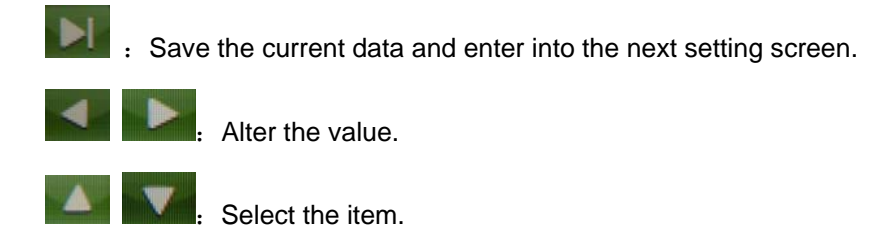

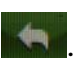

Back to the measuring SCREEN.

STEP: To select the measuring step, 0.12D or 0.25D;

- VD: To select the Vertical Distance, "0" 、 "12" 、 "13.5" or "15";
- CYL: To select the CYL power symbol, "-" 、 "+" or "MIX";
- BIAS: To modify the results.

Press the button to enter the next SETTING SCREEN.

|   | Pan A | Pap B Co | TIM     | E     |  |
|---|-------|----------|---------|-------|--|
|   | Tar_n | Tar_D Co | mp. Tri |       |  |
|   | LANG  | ENGLISH  | 中文      | 100   |  |
|   | S.off | OFF      | SMIN    | 15MIN |  |
| < | PD    | OFF      | ON      |       |  |
|   | PRINT | OFF      | AUG     | STD   |  |
| 6 | RSZ32 | OFF      | 9600    | 57600 |  |
| • |       |          |         |       |  |

Fig 5. SETTING SCREEN---Par\_B

- LANG: To select the language. English or Chinese.
- S.off: To select the screen savers time. OFF, 5 minutes or 15 minutes.
- PD: To select the PD display. On or off.
- PRINT: To select the print out type. Off, average of standard.
- RS232: To select the communication frequency.

Press the button to enter the next SETTING SCREEN.

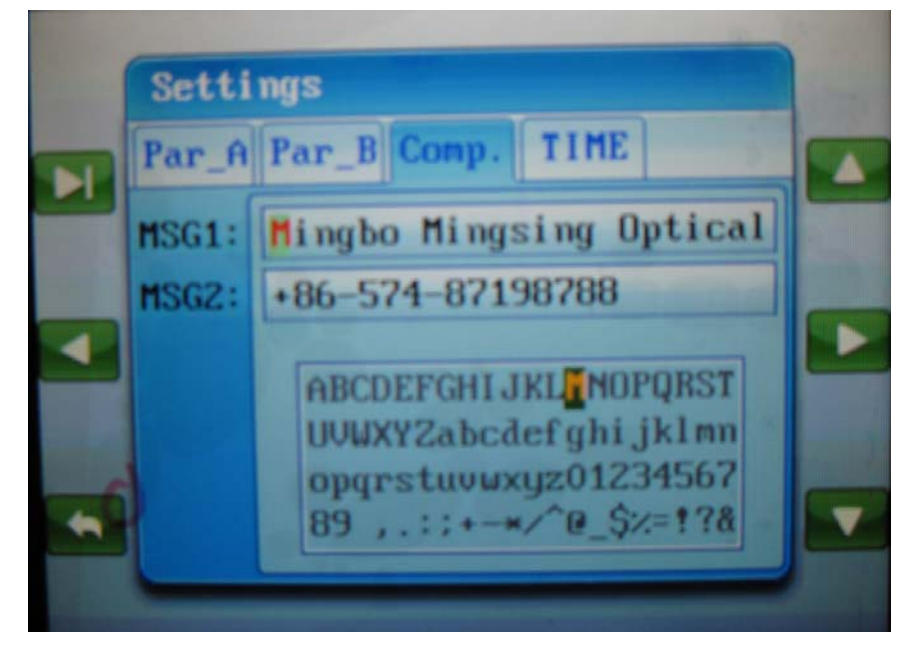

Fig 6. SETTING SCREEN---Comp.

MSG1: The Name of the manufactory.

MSG2: The telephone number of the manufactory.

Customer can also change the content.

buttons to select the character in the lower blank. Use the

Press the 'Measurement switch' to replace the former character.

Hold on pressing the 'Measurement switch' and then press the button, Customer can alter from MSG1 to MSG2.

Press the button to enter the next SETTING SCREEN.:

|   | Setti | ngs       |         |    |  |
|---|-------|-----------|---------|----|--|
|   | Par_A | Par_B Com | p. TIME |    |  |
|   |       | -         |         |    |  |
|   | Data  | 2009 -    | 11 -    | 16 |  |
|   | Time  | 09 :      | 09 :    | 19 |  |
|   |       |           |         |    |  |
| - |       |           |         |    |  |
|   |       |           |         |    |  |

Fig 7. SETTING SCREEN---TIME

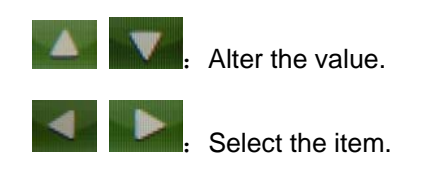

### 6. PREPARATIONS

## 6.1 installation

Fasten the 'clamping knob'.

Firmly hold the instrument at the specified position and place it on the automatic instrument table.

After installation, loosen the 'clamping knob'.

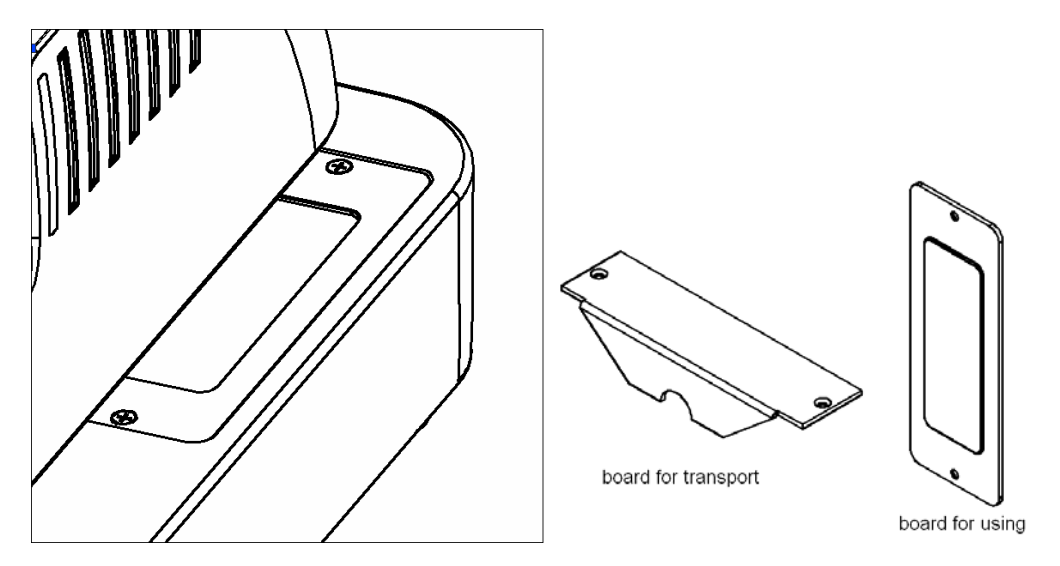

Fig 8. Replace the two boards

Replace the two boards for transport by the two boards for using.

Now the main body can be moved.

# 6.2 CONNECTING POWER CABLE

| WARNING | Be sure to connect the power plug to an AC 3-pin receptacle equipped        |
|---------|-----------------------------------------------------------------------------|
|         | with grounding. Connection with receptacle without grounding may cause fire |
|         | and electric shock in case of short circuiting.                             |
| WARNING | To avoid electric shocks, do not handle the power plug with wet fingers     |

Make sure that the power switch of the main body is off.

Plug the power cable to the main body.

Plug the power cable to a grounded 3-pin AC receptacle.

#### 6.3 INITIAL SETTINGS

Before using, make sure that the values in the setting screen are correct.

Customers can also input their own information, refer to chapter 5.3.

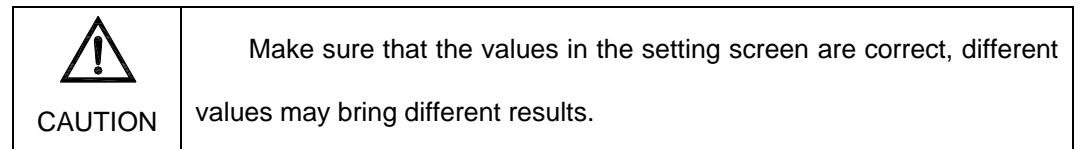

### 7. Operation

### 7.1 APPLYING POWER SOURCE

Make sure of the connection of power cable.

Press on the Power switch.

Confirm that the title screen is displayed and then the MEASURING screen is displayed in a few seconds.

# 7.2 POSITIONING THE PATIENT

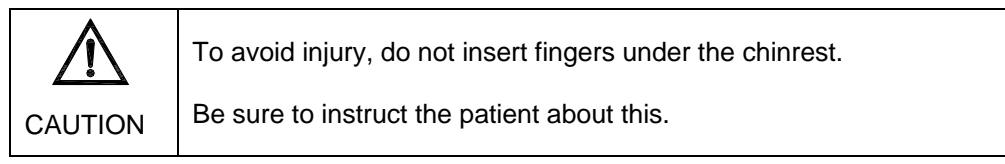

Let the patient sit in front of the instrument.

Adjust the automatic instrument table or the chair height so that the patient can sit on the chair with comfort.

Place the patient's chin on the chinrest and let his forehead touch the forehead rest.

Adjust the chinrest height so that the patient's eye becomes level with the 'eye height mark'.

# 7.3 COLLIMATION AND MEASUREMENT

Alignment operations are done with the control lever.

The main body position can be fine-adjusted laterally by inclining the 'control level' to each direction.

The main body position can be fine-adjusted vertically by turning the 'control level' clockwise or

anticlockwise.

While moving the main body toward the patient, focus the target eye. A vague, reflected luminous point for alignment appears on the cornea.

Focus the target eye to make the luminous point minimum.

Fine-adjust the main body position in all directions so that the luminous point comes within the alignment mark.

When the luminous point becomes the minimum within the alignment mark, press the Measurement switch.

Measurement is done and measurement values are displayed.

#### 8. MAINTENANCE

#### 8.1 CLEANING THE INSTRUMENT

Blow off dust on examination window by a blower.

Blow off the Fingerprints and oil spots on examination window by a blower and wipe the

surface lightly with a camera lens cleaner using clean gauze.

Dirty instrument cover Wipe the surface with the attached silicon cloth or a dry soft cloth. Never use solvents or a chemical duster.

#### **8.2 CLEANING APPLIED PARTS**

Wipe the forehead rest and the chin rest with a cloth moistened with a tepid solution of neutral detergent for kitchenware.

#### **8.3 DAILY MAINTENANCE**

For this instrument, dust may cause errors. When not in use, apply the measuring lens cap and dust cover.

When not in use, turn off the POWER switch.

### 8.4 FUSE CHANGE

|         | To avoid electric shocks during fuse change, be sure to unplug the power |
|---------|--------------------------------------------------------------------------|
| WARNING | cable before removing the fuse lid.                                      |
|         | Also, do not plug the power cable leaving the fuse box open.             |

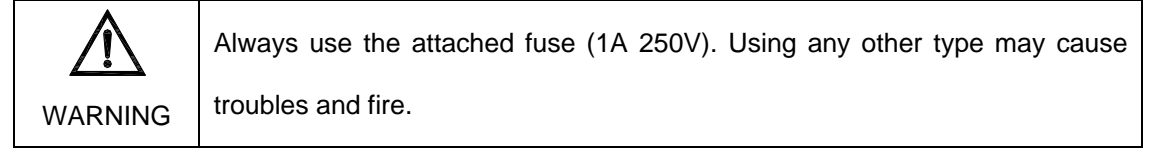

Make sure that the power switch of the main body is off and the power cable is off

Remove the fuse holder by rotating it counterclockwise by a screwdriver

Replace the fuse with the attached one.

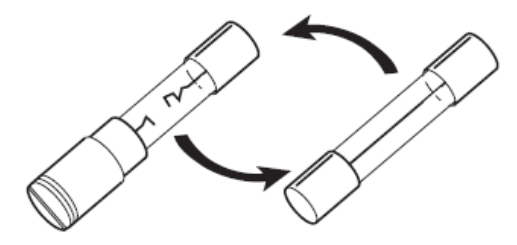

Fig.9 Changing the fuse

After inserting, rotate the fuse holder clockwise by a screw driver while pushing it lightly.

# 9. SPECIFICATIONS AND PERFORMANCE

Sphere: -25D to +22D 0.25D step display (switchable to 0.12D step display)

Cylinder: 0 to ±10D 0.25D step display (switchable to 0.12D step display)

Axis: 0 to 180°1° step display (switchable to 5° step display)

Minimum pupil diameter measurable: 2.0 \(\phi\) mm

PD measurement: 30-85mm, 1mm display unit